## Find your courses in Moodle

## Important notes:

- not all courses are in Moodle, always check with the teacher
- if you do not find the course in Moodle 1, try Moodle 2
- some courses are locked, and the key is provided by the teacher
- 1. Go to <a href="https://dl1.cuni.cz/#">https://dl1.cuni.cz/#</a> or <a href="https://dl2.cuni.cz/#">https://dl2.cuni.cz/#</a>
- 2. Login in with your 8-digit student number and password you set up in CAS.

|                                                                                                    |                                                                  |     | 🐚 English (en) 🖌 🛛 Lo <u>c</u> | ; in     |
|----------------------------------------------------------------------------------------------------|------------------------------------------------------------------|-----|--------------------------------|----------|
| Moodle UK pro výuku 1                                                                                                    |                                                                  |     |                                | <b>،</b> |
| Vyhledávání kurzů                                                                                                    |                                                                  |     |                                |          |
| Search courses                                                                                                    | ٩                                                                |     |                                |          |
| Courses                                                                                                    |                                                                  |     |                                |          |
| <ul> <li>Faculty of Pharmacy</li> <li>Faculty of Arts</li> <li>Faculties of medicine</li> </ul>                                                                                                    | Expand .                                                         | all |                                |          |
| . Select the Faculty of Social Sciences.                                                                                                    |                                                                  |     |                                |          |
| Courses / Faculty of Social Science / Institute of                                                                                                    | conomic Studies.                                                 |     |                                |          |
| Select the Institute. E.g. Institute of Economic S<br>Courses / Faculty of Social Science / Institute of<br>Institute of Economic S<br>Category More ~                                                                                                    | conomic Studies.<br>of Economic Studies<br>Studies               |     |                                |          |
| Select the Institute. E.g. Institute of Economic S<br>Courses / Faculty of Social Science / Institute of<br>Institute of Economic S<br>Category More ~<br>Faculty of Social Science / Institute of Economi                                                                                                    | conomic Studies.<br>of Economic Studies<br>Studies<br>ic Studies |     | \$                             |          |
| Select the Institute. E.g. Institute of Economic S<br>Courses / Faculty of Social Science / Institute of<br>Institute of Economic S<br>Category More ~<br>Faculty of Social Science / Institute of Economic<br>Search courses Q                                                                                                    | conomic Studies.<br>of Economic Studies<br>Studies               |     | \$                             |          |
| Select the Institute. E.g. Institute of Economic S<br>Courses / Faculty of Social Science / Institute of<br>Institute of Economic S<br>Category More ~<br>Faculty of Social Science / Institute of Economi<br>Search courses Q                                                                                                    | conomic Studies.<br>of Economic Studies<br>Studies               |     | ¢<br>Expand all                |          |
| Select the Institute. E.g. Institute of Economic S<br>Courses / Faculty of Social Science / Institute of<br>Institute of Economic S<br>Category More ~<br>Faculty of Social Science / Institute of Economic<br>Search courses Q<br>Economics                                                                                                    | conomic Studies.<br>of Economic Studies<br>Studies               |     | ¢<br>Expand all                |          |
| Select the Institute. E.g. Institute of Economic S<br>Courses / Faculty of Social Science / Institute of<br>Institute of Economic S<br>Category More ~<br>Faculty of Social Science / Institute of Economic<br>Search courses Q<br>Economics<br>Archiv                                                                                                    | conomic Studies.<br>of Economic Studies<br>Studies               |     | ¢<br>Expand all                |          |
| Select the Institute. E.g. Institute of Economics Select the Institute. E.g. Institute of Economic S Institute of Economic S Category More ~ Faculty of Social Science / Institute of Economic Search courses Q Economics Archiv Ekonomie a finance                                                                                                    | conomic Studies.<br>of Economic Studies<br>Studies<br>ic Studies |     | ¢<br>Expand all                |          |
| Select the Institute. E.g. Institute of Economic S<br>Courses / Faculty of Social Science / Institute of<br>Institute of Economic S<br>Category More ~<br>Faculty of Social Science / Institute of Economic<br>Search courses Q<br>Economics<br>Archiv<br>Ekonomie a finance<br>International Trade JEB039/JPB354 - Fall 2022                                                   | conomic Studies.<br>of Economic Studies<br>Studies               |     | ¢<br>Expand all                |          |
| Select the Institute. E.g. Institute of Economic S<br>Courses / Faculty of Social Science / Institute of<br>Institute of Economic S<br>Category More ~<br>Faculty of Social Science / Institute of Economic<br>Search courses Q<br>Economics<br>Archiv<br>Ekonomie a finance<br>International Trade JEB039/JPB354 - Fall 2022<br>Banking 2022/203 i →)<br>Banking 2022/203 i →) | conomic Studies.<br>of Economic Studies<br>Studies               |     | ¢<br>Expand all                |          |
| Select the Institute. E.g. Institute of Economic Courses / Faculty of Social Science / Institute of Institute of Economic S<br>Category More ~<br>Faculty of Social Science / Institute of Economic<br>Search courses Q<br>Economics<br>Archiv<br>Ekonomie a finance<br>International Trade JEB039/JPB354 - Fall 2022<br>Banking 2022/203 i )<br>Banking 2022/203 i )           | conomic Studies.<br>of Economic Studies<br>Studies               |     | ¢<br>Expand all                |          |

- 5. Some courses are **locked**, and you will need **the key to enter** the course. The key is provided **by the teacher**.
- 6. Some courses can be entered without a key. Just click on Enrol me.

Faculty of Social Science / Enrolment options

## Introductory Banking 2022 Enrolment options

Introductory Banking 2022 🌖

Teacher: Jana Juhászová Teacher: Magda Pečená Teacher: Petr Teplý

## Self enrolment (Student)

No enrolment key required.

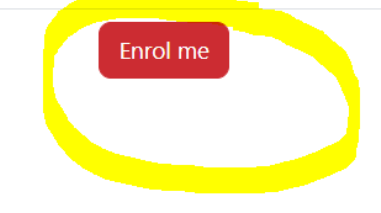